## ดู่มือการใช้งาน ระบบขอลาและยกเลิกวันลา ONLINE

ตูนย์สนับสนุนบริการสุขภาพที่ 1 พัฒนาโดย งานเทดโนโลยีสารสนเทศและการสื่อสาร โทร 053112220 ต่อ 124

# 1 ช่องทางการเข้าใช้งานระบบ หรือ หน้าเว็บไซต์ ดบส.ที่ 1 https://sites.google.com/view/hr-hss01

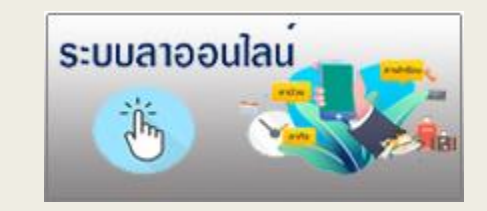

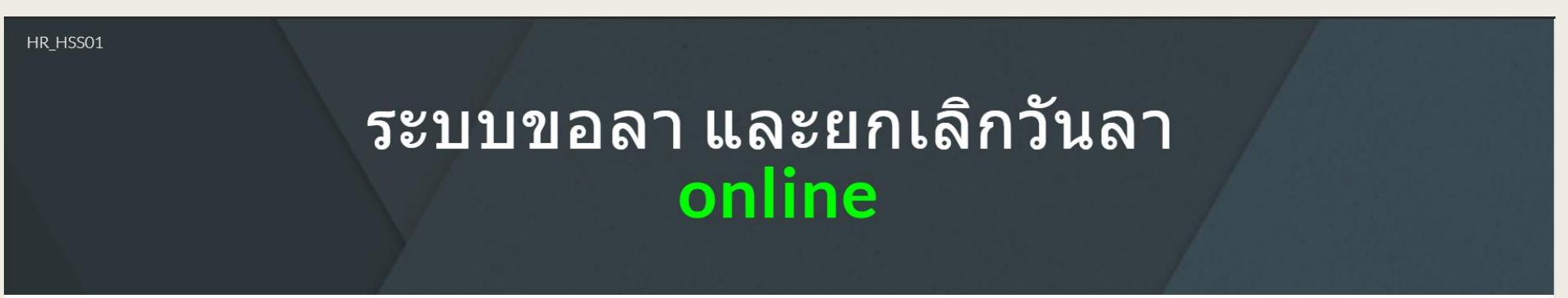

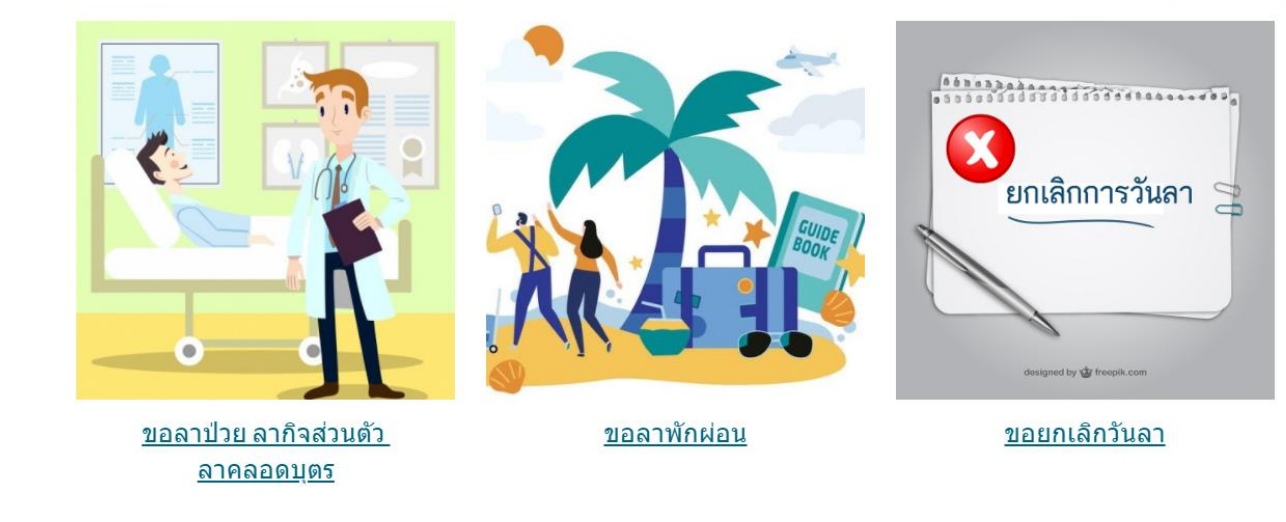

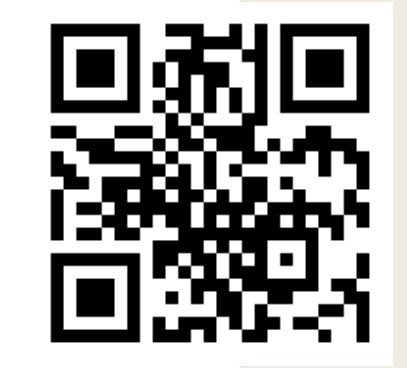

### 2 เลือกหัวข้อรายการ

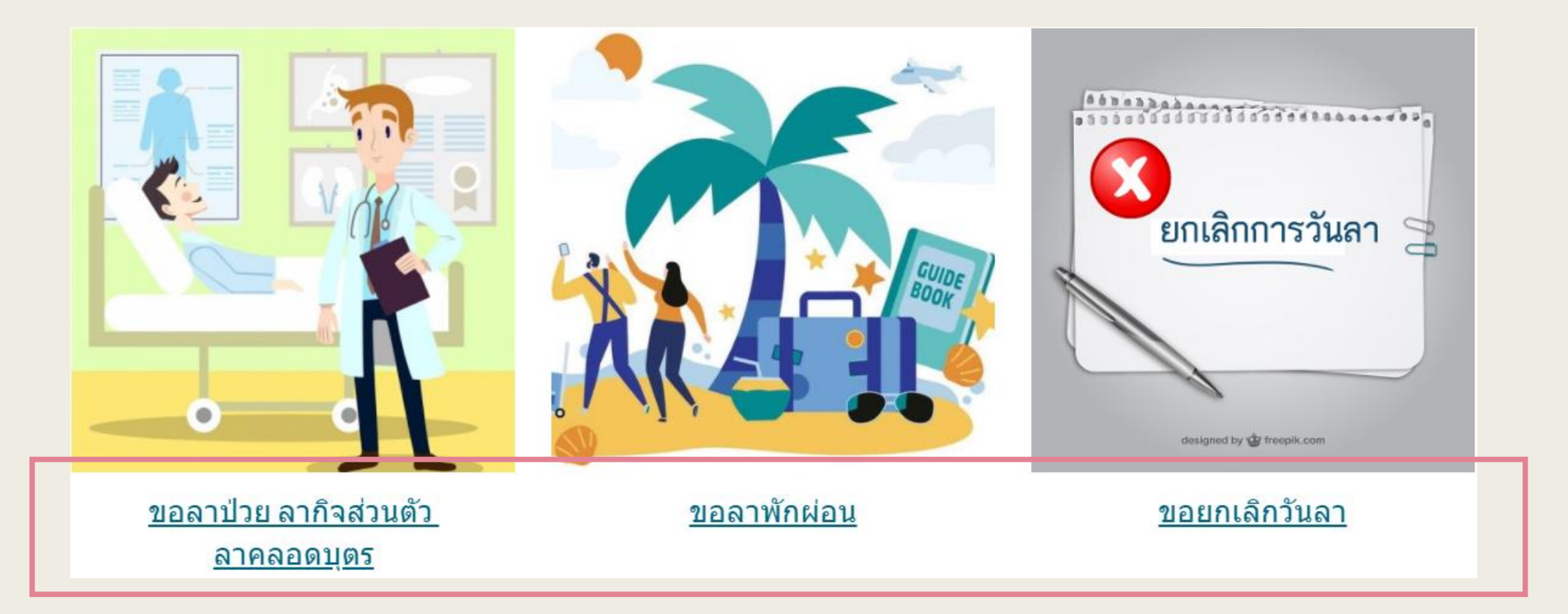

### 3 กรอกข้อมูลตามแบบฟอร์มการเลือกหัวข้อ

#### ลาป่วย ลากิจส่วนตัว ลาคลอดบุตร

งานบุคลากร กลุ่มบริหารงานทั่วไปและแผนงาน ศูนย์สนับสนุนบริการสุขภาพที่ 1 \*จำเป็น

 $\mathbf{w}$ 

เรื่อง \*

เลือก

**ข้าพเจ้า \*** ตำนำหน้าชื่อ ชื่อ-นามสกุล

คำตอบของคุณ

ตำแหน่ง \*

คำตอบของคุณ

|                                                                                 | ตัวอย่าง                     |
|---------------------------------------------------------------------------------|------------------------------|
| ในระหว่างลาติดต่อข้าพเจ้าได้ที่ *<br>เลขที่บ้าน,ตำบล,อำเภอ,จังหวัด,รหัสไปรษณีย์ |                              |
| คำตอบของคุณ                                                                     |                              |
|                                                                                 |                              |
| โทรศัพท์ *                                                                      |                              |
| คำตอบของคุณ                                                                     |                              |
|                                                                                 |                              |
| อีเมล์ *                                                                        |                              |
| เมื่อได้รับอีเมล์แล้ว กรุณาดาวน์โหลด ไฟล์ PDF ปริ้นและลงลายมือชื่อ พร้อมนำส่งก  | ลุ่มบริหารงานทั่วไปและแผนงาน |
| คำตอบของคุณ                                                                     |                              |
|                                                                                 |                              |

ส่ง

### รูปแบบไฟล์เอกสารที่ออกมาตามระเบียบ

| ศูนม์สนับหนุณวิการสุขาทหที่ ∞<br>เลชรับรับที่<br>เวลาน.<br>ใบลาป่วย ลากิจส่วนตัว ลาคลอด | รุนต์ตนับชุมบริการสุขภาพที่ ๑<br>แต่รับวันที่บ.<br>เวลาบ.<br>ใบลาพักผ่อน                                                                        | รูนย์สนับสนุบบริการสุขภาพที่ ∞<br>เพรรับรัษที่บ.<br>เวลาบ. |
|-----------------------------------------------------------------------------------------|----------------------------------------------------------------------------------------------------|------------------------------------------------------------|
| รูปข์สบังสมุมบริการสุขภาพที่ ๑                                                          | มงที่เป็นขุณามีการขุณร์หนับสนุนามีการขุณาทที่ ๑    เรียง ขัดที่หม่อนับสนุนามีการขุณาทที่ ๑   ทั่งที่ดนูนั้งสับบันสนุนามีการขุณาทที่ ๑ ทั่งแหน่ง | รูปสัตนันสมุมวิการสุขภาพที่ ๑                              |

#### ลาปวย ลาทิจ และลาดลอดบุตร

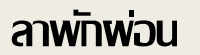

#### ยกเลิกการลา

สูนย์สนับสนุนบริการสุขภาพที่ 1

4 กดปุ่มส่งข้อมูลเรียบร้อยแล้ว

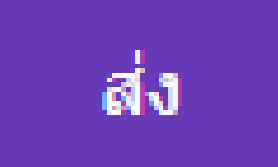

### ระบบจะส่งข้อมูลแจ้งให้พู้รับพิดชอบทราบทันที พ่านระบบการแจ้งเตือน LINE Notify

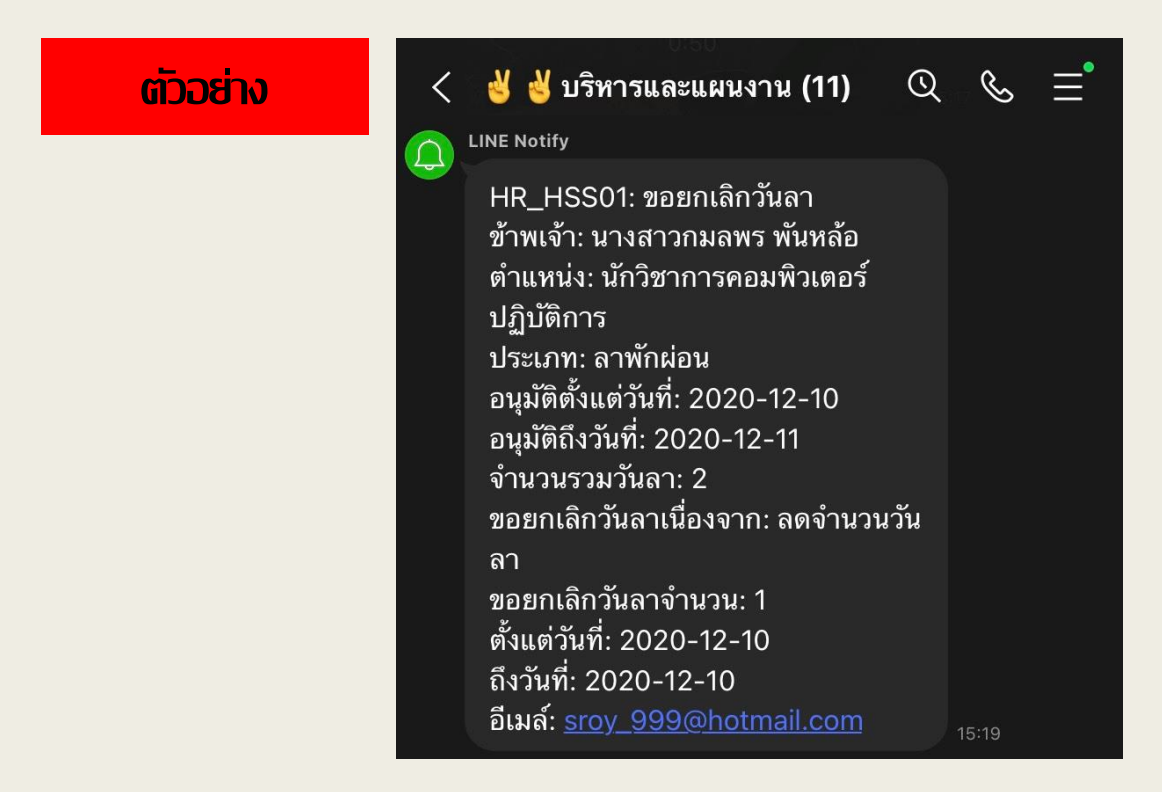

### 5 เจ้าหน้าที่ทรุณาตรวจสอบอีเมล์ที่แจ้งไว้ในระบบ เพื่อดาวน์โหลดแบบฟอร์ม พร้อมสั่งพิมพ์ และลงลายมือชื่อของตนเองให้เรียบร้อย

อีเมล์ \*

เมื่อได้รับอีเมล์แล้ว กรุณาดาวน์โหลด ไฟล์ PDF ปริ้นและลงลายมือชื่อ พร้อมนำส่งกลุ่มบริหารงานทั่วไปและแผนงาน

คำตอบของคุณ

### 6 เจ้าหน้าที่น้ำส่งเอกสารการลา หรือยกเลิกการลา ที่กลุ่มบริหารงานทั่วไปและแพนงาน ชั้น 2 พู้รับพิดชอบ ดุณสมรัก ชมภู (เจี๊ยบ)

#### ขั้นตอนการแจ้งขอลาหรือยกเลิกวันลาออนไลน์ศูนย์สนับสนุนบริการสุขภาพที่ 1

#### ช่องทางการเข้าใช้งานระบบ หรือ หน้าเว็บไซต์ ศบส.ที่ 1

https://sites.google.com/view/hr-hss01

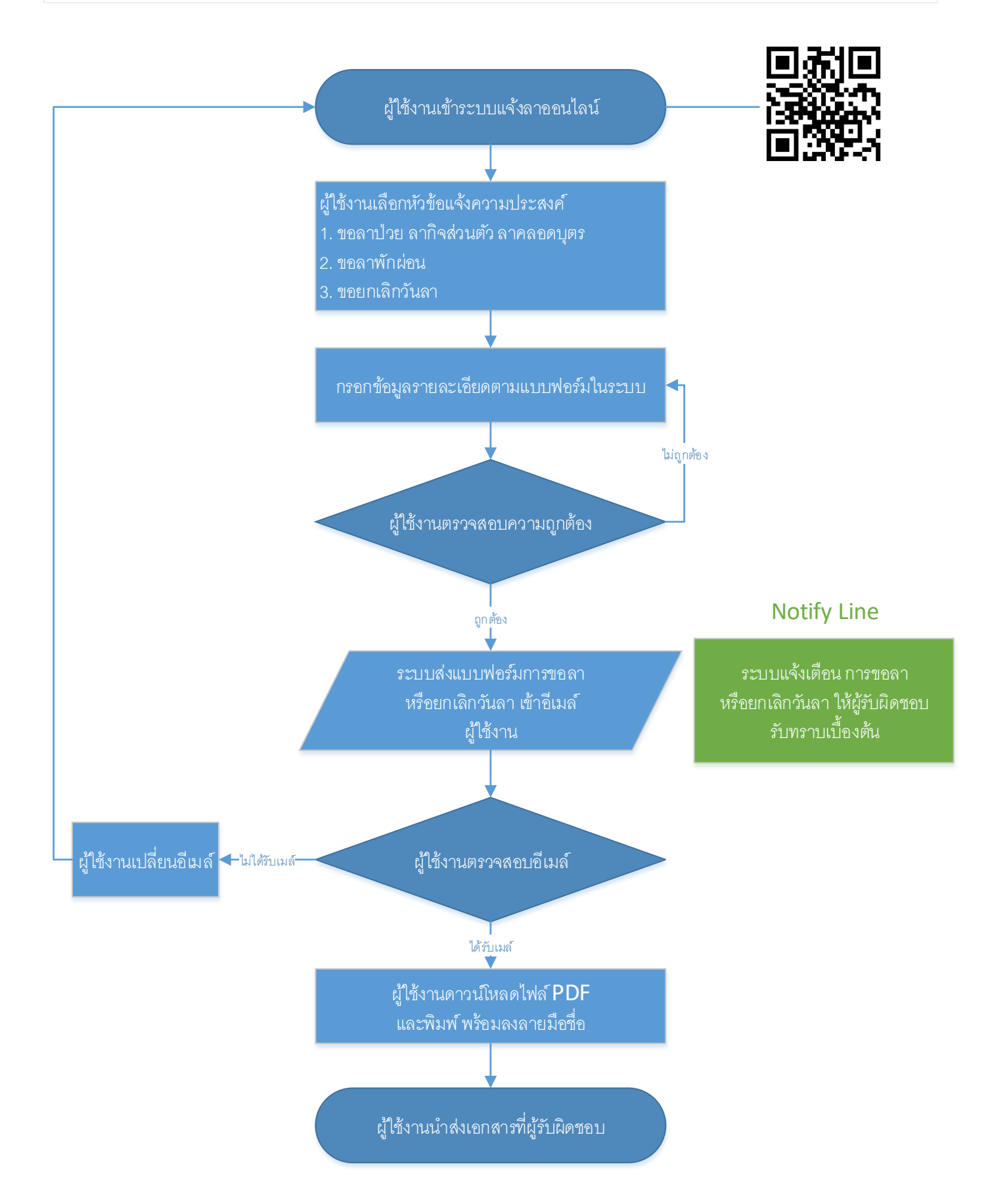